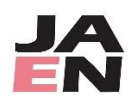

# 一般社団法人 日本救急看護学会 WEB 選挙 投票方法

1. JAEN ポータルサイトにログインする

ログインURL: <u>https://www.jaen.or.jp/portal/login</u>

- ※パスワードをお忘れの方は、ログイン画面にある【パスワードを忘れた方はこちら】からパスワードを再設定 いただくか、事務所までご連絡ください。
- 2.「ホーム画面」の「お知らせ」に掲載の【投票】メニューをクリックする

| ≧ ポータルサイト | ホーム               |                       | さん                           |
|-----------|-------------------|-----------------------|------------------------------|
|           |                   |                       |                              |
| ふりがな      |                   | ×-л                   | アドレス                         |
|           |                   |                       |                              |
|           |                   |                       | eラーニング                       |
|           |                   |                       | カテゴリ                         |
|           | の声気をか聞いします        |                       | 外傷初期看護(JN                    |
|           | ☆ ポータルサイト<br>ふりがな | ☆ ポータルサイト ホーム<br>ふりがな | ☆ボータルサイト ホーム メール<br>ふりがな メール |

#### 3. 投票画面の表示

| 投票 2025年 JAEN理事選挙                                                                                                    |                      |  |  |  |  |  |
|----------------------------------------------------------------------------------------------------|----------------------|--|--|--|--|--|
| 投票期間: 2025-04-15 00:00 ~ 2025-04-17 00:00                                                                                                    |                      |  |  |  |  |  |
| 投票制限:最小投票数 0票以上 最大投票数 8票以下                                                                                                    |                      |  |  |  |  |  |
| <ul> <li>【特記事項】</li> <li>1. 被選挙人名簿はHPに掲載しています。</li> <li>2. 投票人数は8名以内です。</li> <li>3. 投票方法は以下のとおりです。 <ul> <li>※HPにも操作手順を掲載しています。</li> <li>①投票される被選挙人の名前をクリックしてください。</li> <li>(再度、クリックすると選択は外れます)</li> <li>②投票者が決定しましたら、画面最下部の「確認」ボタンをクリックしてください。</li> <li>③投票内容に間違いがなければ「送信」ボタンをクリックし、投票は完了です。</li> <li>④投票が完了すると「お知らせ」から投票メニューが消えます。</li> <li>(投票メニューが表示されている場合は、投票は完了していません。再度投票をお願いします。)</li> </ul> </li> <li>4. 投票は1度限りです。 <ul> <li>※**「送信」ボタンをクリックせず、「戻る」ボタンで投票画面に戻ってください。</li> </ul> </li> </ul> |                      |  |  |  |  |  |
| 氏名検索                                                                                                    |                      |  |  |  |  |  |
| 検索 氏名 ふりがな 所属                                                                                                    | 検索をクリア               |  |  |  |  |  |
| 0件選択                                                                                                    |                      |  |  |  |  |  |
|                                                                                                    |                      |  |  |  |  |  |
| WEB 事務局         日本救急看護学会         看護一郎         株式会社へるす出版                                                                                                    | <b>看護 三郎</b> へるす出版大学 |  |  |  |  |  |
| <b>看護 次郎</b> へるす出版病院 <b>看護 二郎</b> なし                                                                                                    | <b>看護 花子</b> へるす出版   |  |  |  |  |  |
| 確認                                                                                                    |                      |  |  |  |  |  |

### 4. 投票対象者を選択し、【確認】ボタンをクリックする

## 投票したい人の【氏名】をクリックすると青色にかわります(選択された状態) 選択された状態で再度クリックすると選択は解除されます。

| 氏名検索                 |                        | 氏名や所属で検索できます         |
|----------------------|------------------------|----------------------|
| 検索 氏名 ふりがな 所属        |                        | 検索をクリア               |
|                      | 2件選択                   |                      |
| WEB 事務局 日本救急看護学会     | <b>看護 一郎</b> 株式会社へるす出版 | <b>看護 三郎</b> へるす出版大学 |
| <b>看護 次郎</b> へるす出版病院 | 看護二郎 なし                | <b>看護 花子</b> へるす出版   |
|                      | 確認                     |                      |

### 5. 投票内容を確認し、【送信】ボタンをクリックする

| ł        |                                                                           | ×          |
|----------|---------------------------------------------------------------------------|------------|
| c        | こちらでよろしいですか?送信を押すと修正はできません。                                               | <b>*</b> - |
| 4.       | WEB 事務局 日本救急看護学会                                                          |            |
|          | 看護 花子 へるす出版                                                               | 10         |
| T.       |                                                                           |            |
| <b>九</b> | 戻る         送付                                                             |            |
|          | 【送信】ボタンをクリックすると <b>取消し・やり直しはできません。</b><br>投票内容を修正する場合は【戻る】ボタンをクリックしてください。 |            |

### <u>6. 投票の完了</u>

「投票しました」メッセージが表示され、「お知らせ」の「投票」メニューが削除されていれば、 投票は完了です。

| 投票しました。                |                      |                    |        |             |      | ×   |
|------------------------|----------------------|--------------------|--------|-------------|------|-----|
| 会員登録情報                 |                      |                    |        |             |      | 詳細  |
| 氏名                     | ふりがな                 | メーノ                | レアドレス  | 会員区分        | 会員番号 |     |
|                        |                      |                    |        |             |      |     |
| お知らせ                   |                      |                    | eラーニング |             |      |     |
| 2023年 08月 0            | 98                   |                    | カテゴリ   | コース         | 学習   | 状況  |
| 【重要】「看護経験年<br>新をお願いします | 経験年数」および「救急看護経<br>ます | F数」および「救急看護経験年数」の更 | 外傷初期看護 | eラーニング(第4版) | 学習   | 学習中 |